To Export Label Template to SAP ITF File

Doc No.: GBS\_SD\_201509-001 Rev. 01 GBS Systems Development Prepared by Chee Choon Hong Date: 28-Oct-2015

## 1. Purpose

This document is to introduce different Label Designer to export label template to SAP ITF file.

## 2. Export label template by NiceLabel Pro software

a. Create keyboard prompt variables and assign SATO printer fonts on the label template

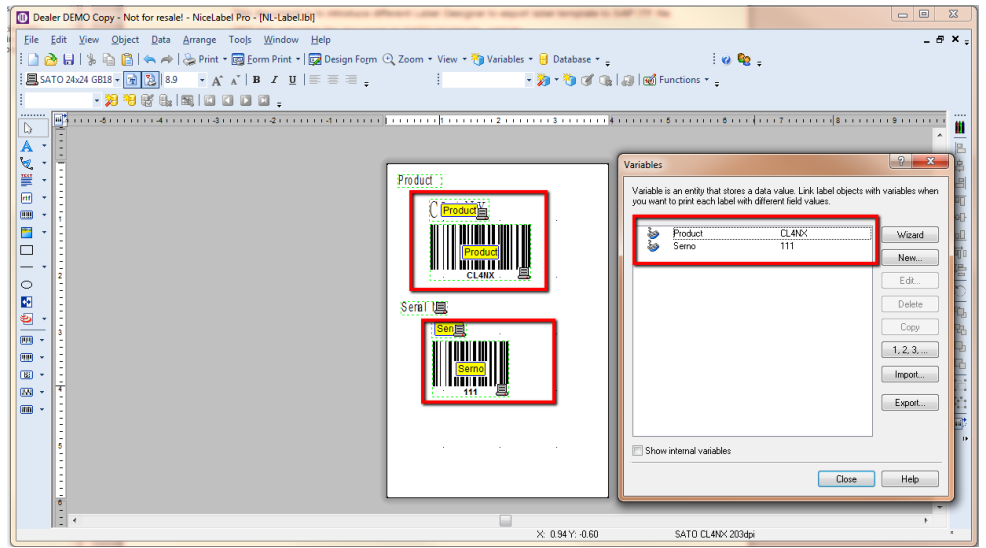

b. Click File -> Export -> Export to SAP

| Ber     Control     Martin     Design freque     Control     Martin     Design freque     Control     Martin     Martin                                                                                                    |   |
|----------------------------------------------------------------------------------------------------|---|
| Joe     Con-S       See A     Egoort       Egoort     Isport to Protec       Propertjet     Egoort to Schet Protec       Propertjet     Egoort to Schet Protec       Prost Region     Egoort to Schet Protect       Prost Region     Egoort to Schet Protect       Prost Region     Egoort to Schet Protect       Prost Region     Egoort to Schet Protect       Prost Region     Egoort to Schet Protect       Direct     Control (Schet Protect Region Configuration       Benn Frid     Control (Schet Protect Region Configuration       General Egoort     Control (Schet Protect Region Configuration       Tembrind     Control (Schet Protect Region Configuration       General Egoort     Control (Schet Protect Region Configuration       Tembrind     Control (Schet Protect Region Configuration       Temport Control (Schet Protect Region Configuration     Egoort Temport Region Configuration       Temport Control (Schet Protect Region Configuration     Egoort Temport Region Configuration       Temport Control (Schet Protect Region Configuration     Egoort Temport Region Configuration       Temport Control (Schet Protect Region Configuration     Egoort Temport Region Configuration       Temport Control (Schet Protect Region Configuration     Egoort Temport Region Control (Schet Protect Region Configuration)       Tet |   |
| Exacd     Export to Printer       Dent     Export to Printer       Print     Export to Printer       Print     Export to Printer       Print     Export to Printer       Print     Export to Printer       Print     Export to Printer       Print     Export to Printer       Print     Export to Print       Print     Contradition       Export to Export     Export to Export       Print     Contradition       Export to Export     Export to Export       Print     Contradition       Export to Export     Contradition       Print     Contradition       Export to Export     Export to Export       Print     Contradition       Export     Contradition       Export     Contradition       Export     Contradition       Export     Contradition       Export     Contradition       Export     Contradition       Export     Contradition       Export     Export       Export     Contradition       Export     Export       Export     Export       Export     Export       Export     Export   <                                                                                                    | • |
| Dent         Claim           Label Strug         Expert to Prime         Expert to Prime         Expert to Expert.         Expert to Expert         Expert to Expert         Expert         Expert                                                                      |   |
| Def Starp     Brand Dord     Canada Starp       Proprinten     Expert to Starp     Consection       Post Starp     Expert to Starp     Consection       Prote Starp     Expert to Starp     Expert to Starp       Prote Starp     Expert to Starp     Expert to Starp       Prote Starp     Expert to Starp     Expert to Starp       Prote Starp     Expert to Starp     Expert to Starp       Prote Starp     Cui-R     Reference Starp       Prote Starp     Cui-R     Reference Starp       To Starp     Cui-R     Expert to Starp       Consumd Else     -     -       Sengli-     -     -       Starp     Cui-A     -                                                                                                    |   |
| Strack Management     Experts SMA.       Pipet Strap     Experts 19 <sup>3</sup> .       Pinder Setting     Experts 19 <sup>3</sup> .       Pinder Setting     Experts 19 <sup>3</sup> .       Pinder Setting     Experts 19 <sup>3</sup> .       Pinder Setting     Experts 19 <sup>3</sup> .       Pinder Setting     Experts 19 <sup>3</sup> .       Pinder Setting     Experts 19 <sup>3</sup> .       Pinder Setting     Experts 19 <sup>3</sup> .       Text Norman (Experts).     Experts 19 <sup>3</sup> .       Command Eles     Setting       Setting     Experts 19 <sup>3</sup> .       Yullegrish Phy SchwardsenNik.: Laket 24 <sup>3</sup> .                                                                                                    |   |
| Ports Stream     Exports DPL.       Printer Stream     Exports DPL.       Printer Stream     Exports DpL.       Denter Stream     Exports Dente Sport       Dente.     Cutr.P       Restraine     Cutr.R       Command Data     Cutr.R       Command Data     Cutr.R       Command Data     Cutr.R       Command Data     Cutr.R       Command Data     Cutr.R       Command Data     Cutr.R                                                                                                    |   |
| Protect Tenglanc     Deports Torganica     Tit Call Market       Prinet Program     Cut-R     Prinetar Tenglate Expont Configuration       Brown     Cut-R     Redraine       Ten Print     Cut-Redr     Cut-Redr       Command Elini     -     -       Sengl     Cut-Redr     -       Command Elini     -     -       Sengl     -     -                                                                                                    |   |
| Print Prejew         Cut-R         Print Template Epon Configuration           Britt.         Cut-R         Rathwise         Rathwise           Teat Print         Cut-R+R         Color Reply         Rathwise           Teat Print         Cut-R+R-T         Color Reply         Rathwise           Seriel.         Cut-Ak-T         Rathwise         Rathwise           Youthy Distribution Frequence Sea. VML - Label Mail         Number Sea. VML - Label Mail         Number Sea. VML - Label Mail                                                                                                    |   |
|                                                                                                    |   |
| form Write. Chi-F     Chick Reply     Cardward Elex     Conneard Elex     Sengin     Winghish Refry SchwardskaNii:Laket ali                                                                                                    |   |
| Ier Print     Consultation     Consultation     Consultation     Consultation     Consultation     Consultation     Consultation     Consultation     Consultation     Consultation     Consultation                                                                                                    |   |
| Command Date  Serge. UNDerstade Perry Schward (See, NAL-Labelah)                                                                                                    |   |
| Seng                                                                                                    |   |
| 1 VhDept/3rd Party Software/Sea/NL-Label.lbl                                                                                                    |   |
|                                                                                                    |   |
| 2 Y\/Dept\3rd Party Software\Seag\NL -SAP.IbI                                                                                                    |   |
| 3 C/Users/gbs.choonhong.ch/AntiBacterial.lbl                                                                                                    |   |
| 4 C/Users/gbs.chonVAntiBacterial-Coderbar.bt                                                                                                    |   |
| \$ C:\Nicelabel\SV5_TakaraBelmont\Label>107.Ibl                                                                                                    |   |
| Epit                                                                                                    |   |

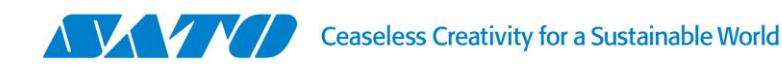

c. Input SAP R/3 Variable name and click "OK".

| SAP R/3 Variable Def                          | inition                    | X      |
|-----------------------------------------------|----------------------------|--------|
| Please enter SAP R/3<br>variable listed below | Variable name for each<br> | ОК     |
|                                               |                            | Cancel |
| Variable                                      | SAP R/3 Variable Name      |        |
| Product                                       | SAP_Prod                   |        |
| Serno                                         | SAP_Serno                  |        |
|                                               |                            |        |
|                                               |                            |        |

d. Export file will be generated at below folder.

|                                                                               | 0          |    |
|-------------------------------------------------------------------------------|------------|----|
| Information                                                                   | (B         | 23 |
|                                                                               |            |    |
|                                                                               |            |    |
|                                                                               |            |    |
| Export function has been completed successfully. The following files have bee | n created: |    |
|                                                                               |            |    |
|                                                                               |            |    |
| C:\Users\abs.choonhong.chee\Documents\MyLabels\Labels\NL-Labelif              |            |    |
|                                                                               |            |    |
|                                                                               |            |    |
|                                                                               |            |    |
|                                                                               |            |    |
|                                                                               |            |    |
| Please upload the generated file to SAP/R3 system using SAP Script.           |            |    |
|                                                                               |            |    |
|                                                                               |            |    |
|                                                                               |            |    |
|                                                                               |            |    |
|                                                                               |            |    |
| UK                                                                            |            |    |
|                                                                               |            |    |

e. Output generated file with variables in ITF file.

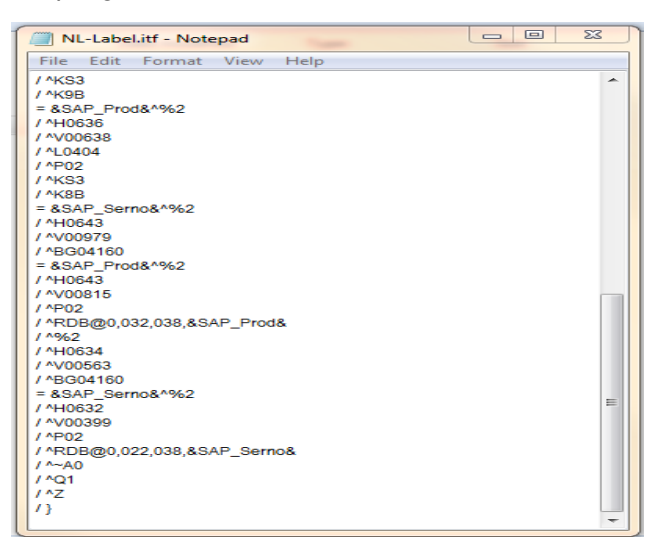

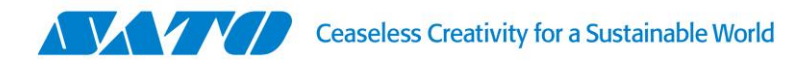

## 3. Export label template by BarTender Software

a. Create keyboard prompt variables and assign SATO printer fonts on the label template

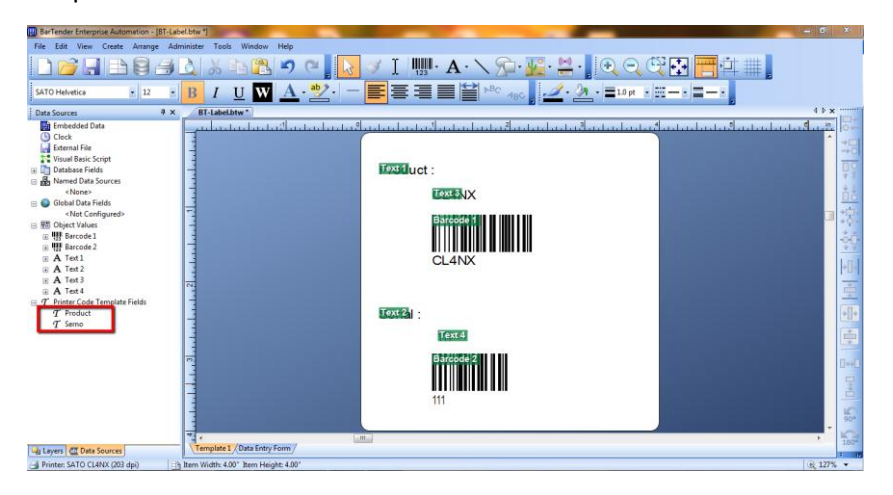

b. Click File -> Export Printer Code Template

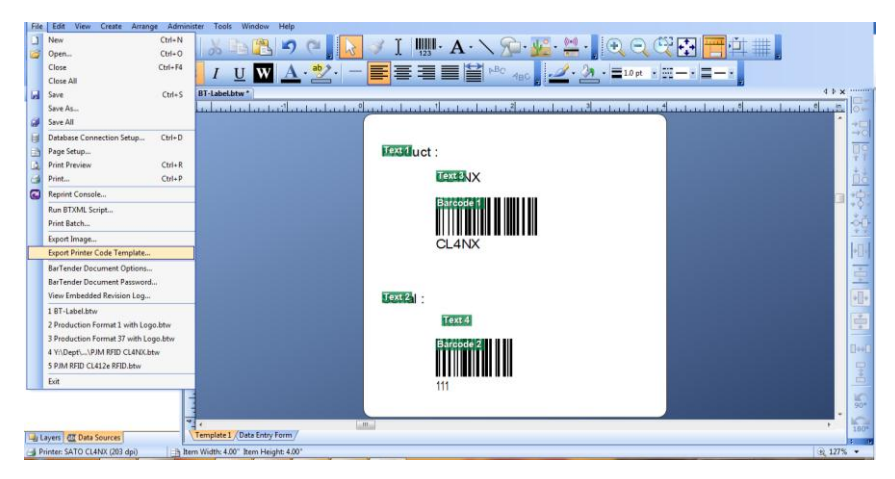

c. Drop and select "SAP ITF (UTF-8)" -> Select "All in One File" -> Click Export.

| Export Printer Code                           | Template                                                                                                    | 23           |
|-----------------------------------------------|----------------------------------------------------------------------------------------------------|--------------|
| Print System: SAPS                            | cript-ITF (UTF-8)                                                                                                    | More Options |
| Output<br>To Port (LAN_10                     | .65.14.117)                                                                                                    |              |
| All in One File                               |                                                                                                    |              |
| File Name:                                    | :nt<br>\TechnicalInformationSharing<br>\GBS_SD_201509-001<br>\BT-Label.ITF                                                                                 | Browse       |
|                                               |                                                                                                    |              |
| Separate Format                               | t & Data Files                                                                                                    |              |
| Separate Format                               | t & Data Files<br>C: \Users\gbs.choonhong.chee\Documents\βarTender\Printer Temp                                                                            | li Browse    |
| Separate Format<br>Format File:<br>Data File: | t & Data Files C:\Users\gbs.choonhong.chee\Documents\BarTender\Printer Temp Printer Code Only C:\Users\gbs.choonhong.chee\Documents\BarTender\Printer Temp | Browse       |

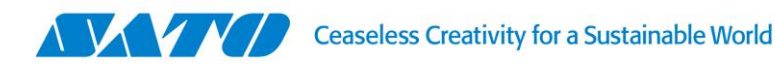

d. Output generated file with variables in ITF file.

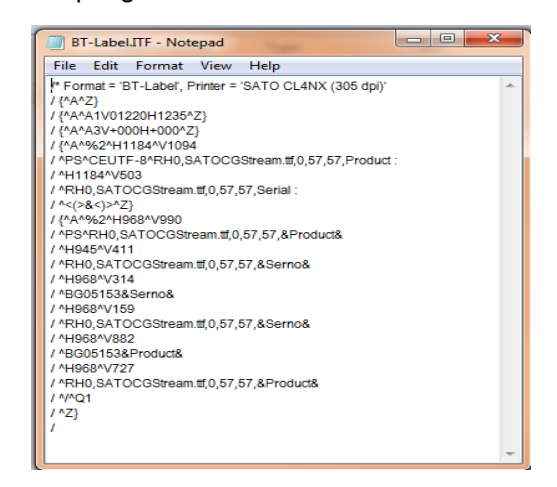

Please take notes the setting in Seagull SATO printer driver in order to generate the above output ITF file with Non-Standard Control Code and define cache storage as printer's RAM.

1. Printer properties -> Manage Cache

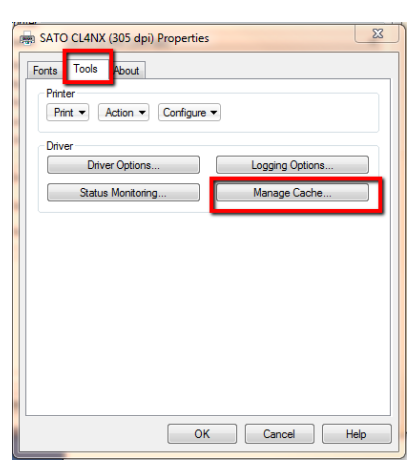

| Cache                                       | Contents                    |                       |          |
|---------------------------------------------|-----------------------------|-----------------------|----------|
| Caching memory is the<br>formats and cached | e total amount<br>graphics. | of memory reserved fo | r cached |
| Cache Memory:                               | 256 🌲 K                     |                       |          |
| Cache Storage:                              | RAM                         | •                     |          |
| Temporary Storage:                          | RAM                         | •                     |          |
| Advanced                                    |                             |                       |          |
| First Graphic ID:                           | 1 🌻                         | First Format ID:      | 1        |
| Last Graphic ID:                            | 999 🖨                       | Last Format ID:       | 99       |
|                                             |                             | Reset to D            | efaults  |
|                                             |                             |                       |          |
|                                             |                             |                       |          |

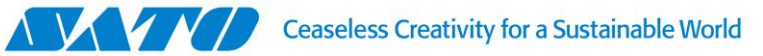

2. Printer Properties -> Tools -> Configure-> Printer Options -> uncheck "Standard Control Codes"

| ATO CL4NX (305 dpi) Properties   | 23  |
|----------------------------------|-----|
| Printer Options                  | X   |
| Command Protocol                 |     |
| Standard Control Codes           |     |
| Add CR/LF After Printer Commands |     |
| Firmware Compatibility           |     |
| XML-enabled                      |     |
| ✓ Supports Unicode Encoding      |     |
| OK Cancel H                      | elp |